## COMMENT UTILISER LE SITE DE CARTOGRAPHIE INTERACTIVE DES SITES CLASSES

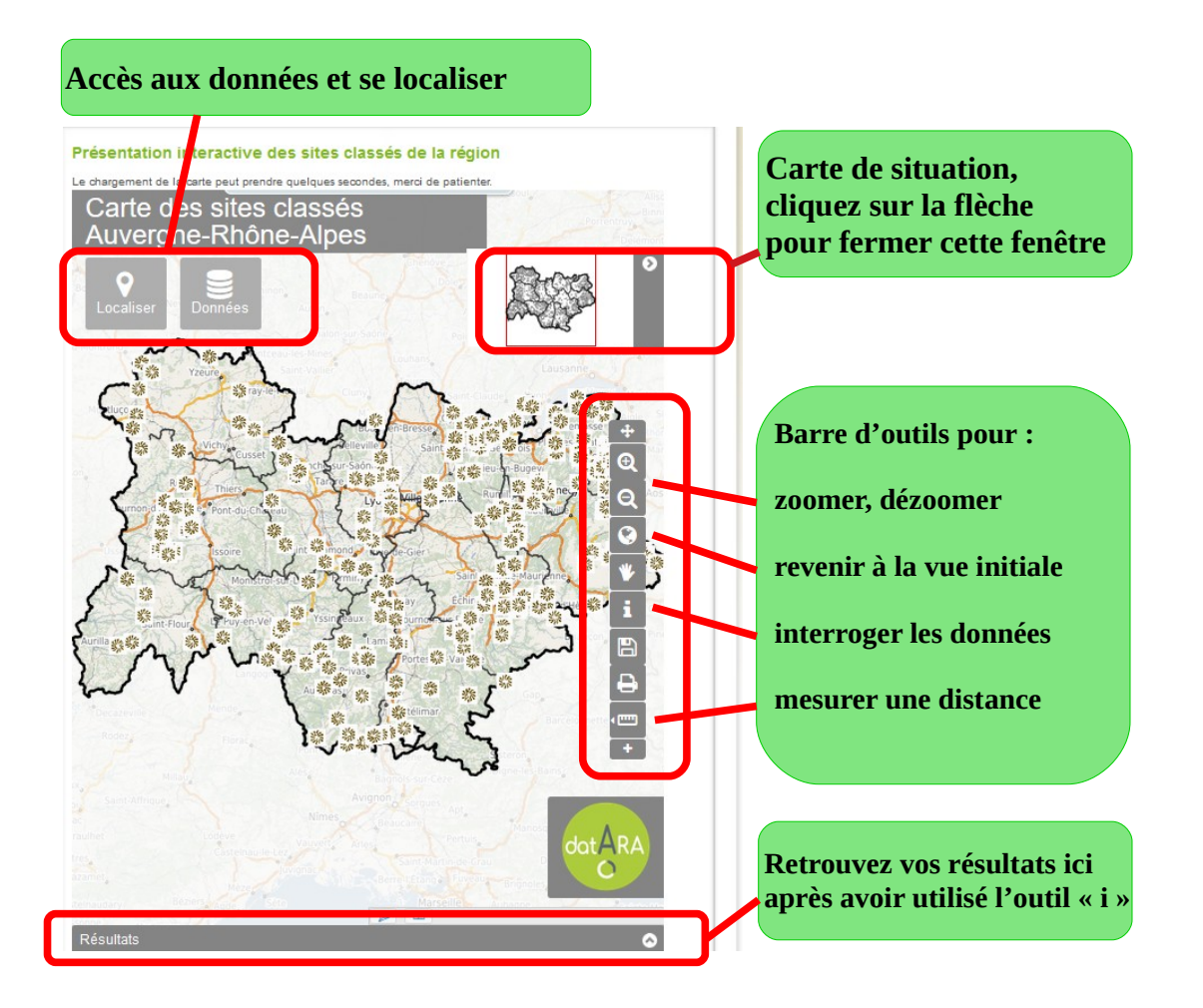

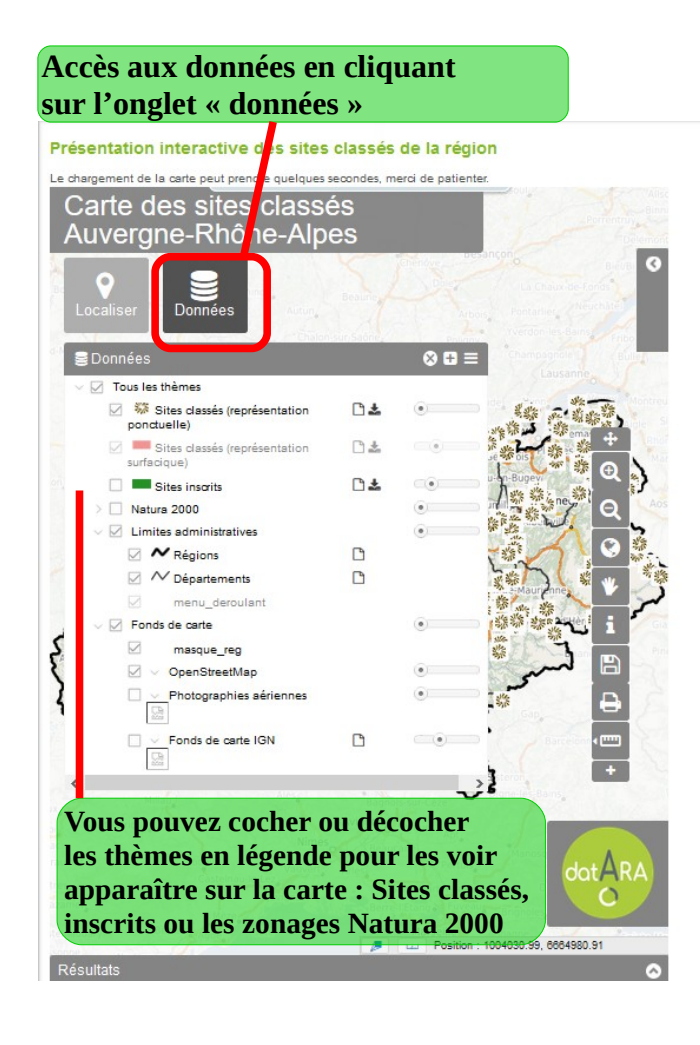

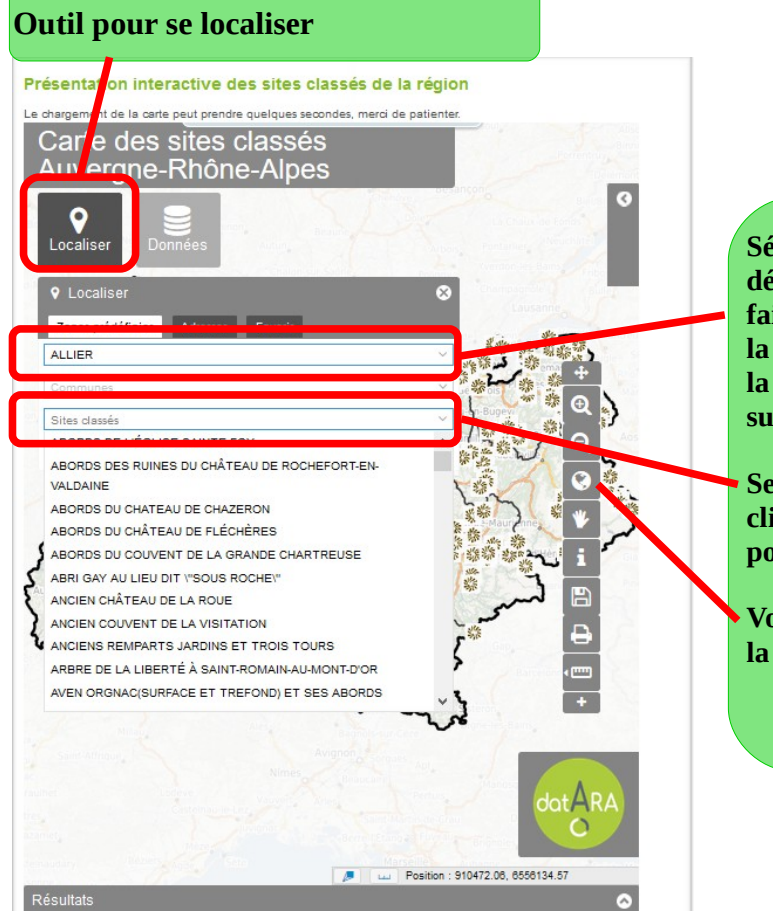

Sélectionnez un département pour faire apparaître dans la barre « Sites classés », la liste des sites classés sur ce département.

Selectionnez un site et cliquez sur « localiser pour zoomer sur ce site.

Vous pouvez revenir à la vue régionale ici

## Pour accéder aux données sur un site classé, utiliser l'outil "i" et sélectionner le site

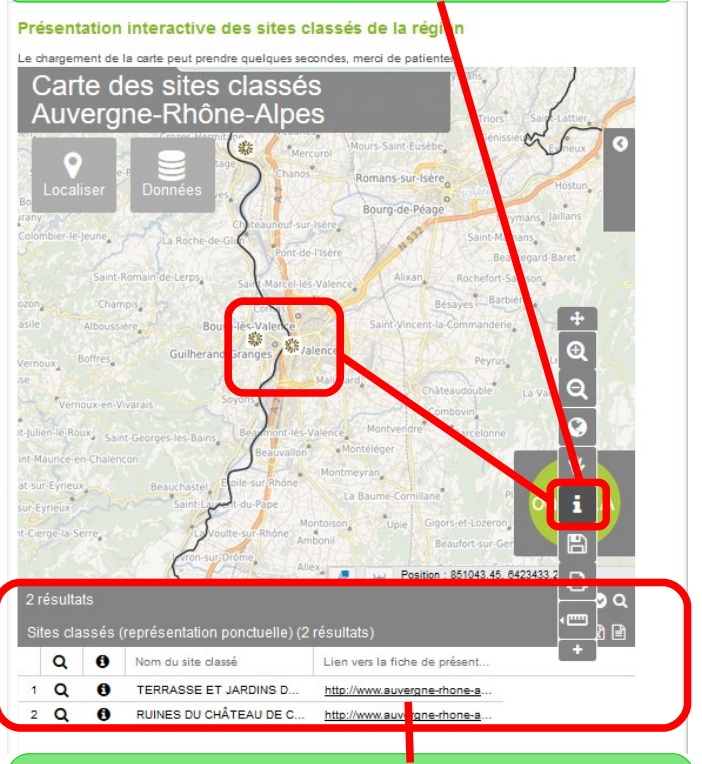

Après une sélection sur la carte, le résultat apparaît avec un lien vers la fiche de présentation du site